## Introduction to filtering

Last Modified on 10/01/2024 12:36 pm GMT

The Filtering screen is the first stage of every piece of research performed in Synaptic Research. On the right hand side of the screen it will display all the contracts for the type of product being researched. On the left hand side it shows all the fields of data which Synaptic collects about those contracts, divided up into tabbed groups.

The screen shot below shows a list of all Stocks and Shares ISA's and the five tabbed categories which Synaptic collects about ISA's - **Features, Sectors, Conditions, Stats** and **PP**:

| CAPITA<br>INANCIAL SOFTWARE               |                                | Individual Savings Accounts<br>Stocks and Shares                                                                                                    |         |  |
|-------------------------------------------|--------------------------------|----------------------------------------------------------------------------------------------------|---------|--|
| Filtering (using preset criteria)         |                                | + Ranking   + Report   Comparison   Change title   Save as POF   Delete   Copy   Send   Nut shared   Help                                                                                                    |         |  |
| Features Sectors Conditions Stats FP 🔳    | All 75 cos                     | stracts - 0 manually excluded                                                                                                    | Options |  |
| Payment methods                           | ^                              | and the second second se |         |  |
| Payment frequency options                 | Company                        | Contract                                                                                                    |         |  |
| uith Profit (100%)                        | Aberdeen Asser Henetement      | Aberdeen Investment Trust ISA                                                                                                    |         |  |
| Enhanced death benefit                    | Aberdeen Asset Management      | Aberdeen Multi-Manager Unit Trust 184                                                                                                    |         |  |
| Add dramas on the of investment           | Aberdeen Asset Management      | Aberdeen UK 051C 15A                                                                                                    |         |  |
|                                           | AEGON Retirement Choices       | AEGON Stocks & Shares ISA                                                                                                    |         |  |
| No penalty for ceasing monthly payments   | AJ Sell (Sippcentre)           | AJ Sell Supportire Investment ISA                                                                                                    |         |  |
| No penalty for reducing monthly peyments. | Alliance Trust Savings Limited | ISA - Stocks & Shares Component                                                                                                    |         |  |
| Accepts transfers in                      | Alianz Olabal Investors        | Investment Funds 184                                                                                                    |         |  |
| Allows transfers out                      | Artemis Fund Nanagara          | ISA                                                                                                    |         |  |
| Decider withdressed facility              | Ascentric                      | Ascentric Stocks & Shares 18A                                                                                                    |         |  |
| C Regular Humanian activy                 | Avaion Investment Services     | Freedore 154a                                                                                                    |         |  |
| Dividends taken as income                 | Aviva Investors                | Aviva Investors Investment ISA                                                                                                    |         |  |
| All switches free                         | Avive Wrep UK Ltd              | Avive Rires ISA Perticite                                                                                                    |         |  |
| Partial switch allowed                    | AXA Elevate                    | Elevate Stocks & Shares ISA - Composite                                                                                                    |         |  |
| Phased investment facility                | AXA Elevate                    | Elevate Stocks & Shares 184 - Explicit                                                                                                    |         |  |
|                                           | Sellie Gifford                 | Sellie Gifford Investment Trust ISA                                                                                                    |         |  |
|                                           | Capita Financial Hanagers      | 194                                                                                                    |         |  |
| Share exchange facility                   | Cofunda Ltd                    | 154                                                                                                    |         |  |
| Open architecture                         | Ecclesiers cal                 | The Ecclesiescal ISA                                                                                                    |         |  |
| Partial withdrawal no penalty             | PBC Fund Management Limited    | PAC ISA                                                                                                    |         |  |
|                                           | M Pac Unit Management Ltd      | Foreign & Colonial privatoment Trust                                                                                                    |         |  |

The main purpose of this screen is to filter out contracts which do not meet the client's requirements, for example - contracts which don't offer essential features, or whose charges are uncompetitive, or which cannot implement the portfolio needed for the client's asset allocation requirements, or whose past performance is poor.

The Filtering screen also allows you to do the following:

- Manually exclude contracts
- Build a spreadsheet-style grid of data and save the gird as a PDF
- · View full comparisons of every aspect of selected contracts
- Generate factsheets for individual contracts or companies
- View the list of linked funds available on a contract and pick the best ones in the sectors you are recommending
- Get the definition of a field (e.g. phased investment facility)
- View notes about the contracts
- Send your research to a colleague e.g. a paraplanner or compliance officer
- Record your own notes about your research e.g. a to-do list
- Move onto rank the filtered contracts into a 'league table' or go straight to generating a report or get a quote
- Delete research when you no longer need it.

For more information on each of these areas, please refer to the relevant articles.